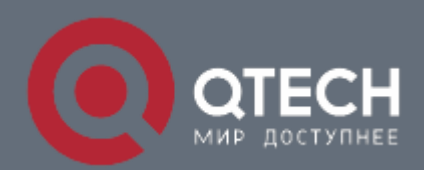

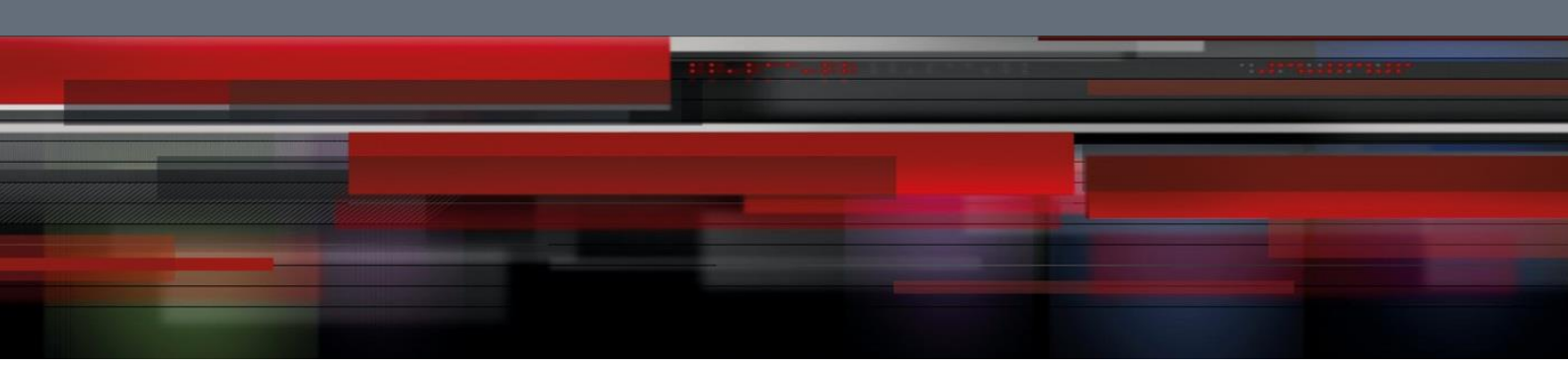

# Инструкция по настройке QWO-80-AC

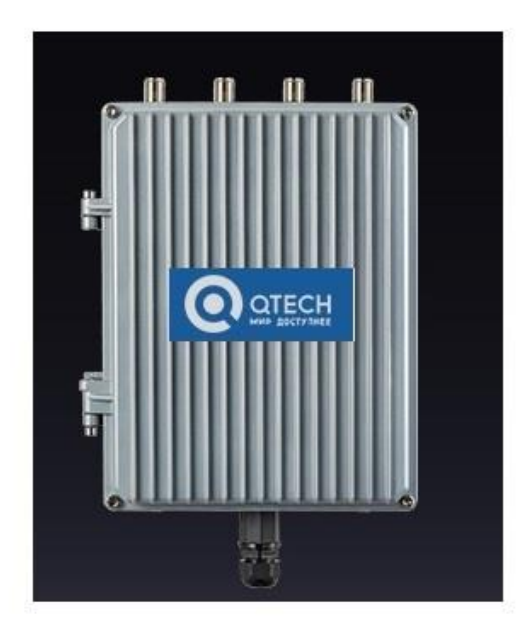

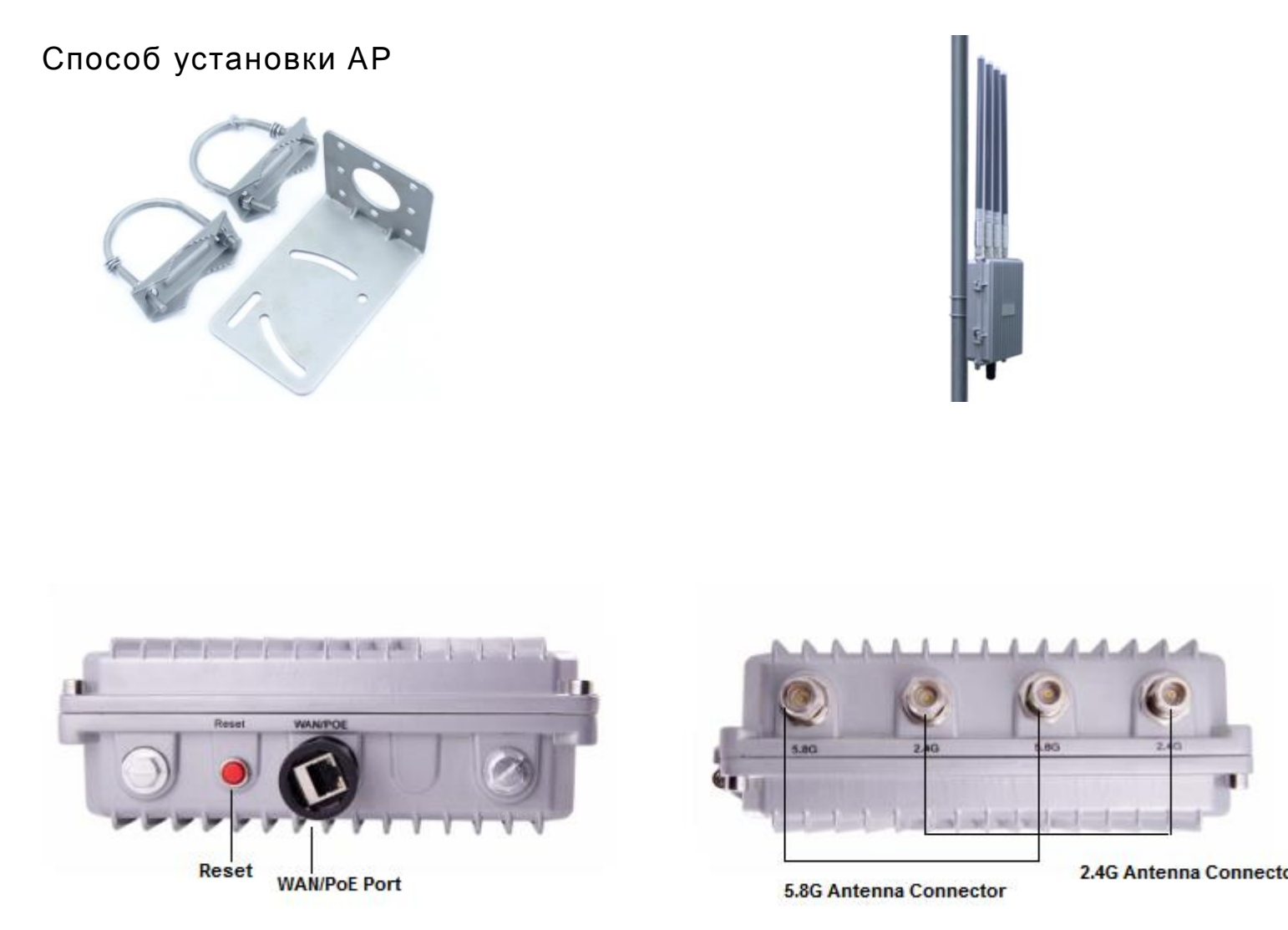

Кнопка **Reset**, нажатие в течение 15с сбрасывает **AP** к заводским настройкам. **WAN/PoE Port**, подключение кабеля от блока **PoE** Разъёмы для подключения внешних антенн

Перед настройкой подключить АР кабелем к порту блока РоЕ, компьютер подключить к порту LAN

блока **РоЕ**.

Настроить сетевой **IP** адрес компьютера:

| You can get IP settings assigned<br>this capability. Otherwise, you ne<br>the appropriate IP settings. | automatically if your network supports<br>ed to ask your network administrator for |  |  |
|----------------------------------------------------------------------------------------------------|------------------------------------------------------------------------------------|--|--|
| Obtain an IP address autom                                                                             | atically                                                                           |  |  |
| Use the following IP addres                                                                            | £                                                                                  |  |  |
| IP address:                                                                                            | 192 . 168 . 188 . 10                                                               |  |  |
| Subnet mask:                                                                                           | 255 . 255 . 255 . 0                                                                |  |  |
| Default gateway:                                                                                       |                                                                                    |  |  |
| O Obtain DNS server address                                                                            | automatically                                                                      |  |  |
| OUse the following DNS serv                                                                            | er addresses:                                                                      |  |  |
| Preferred DNS server:                                                                                  |                                                                                    |  |  |
| Alternate DNS server:                                                                                  |                                                                                    |  |  |
|                                                                                                    | Advanced                                                                           |  |  |

В адресной строке IE браузера прописываем адрес AP 192.168.188.253 в окне авторизации вводим login : Admin,

### Passwords: admin

| HIGH PERFORMANCE INTELLIGENT WIRELESS ROUTER/AP |          |  |  |
|-------------------------------------------------|----------|--|--|
|                                                 | <b>a</b> |  |  |
|                                                 |          |  |  |
|                                                 |          |  |  |

### В случае правильной авторизации попадаем на страницу Status

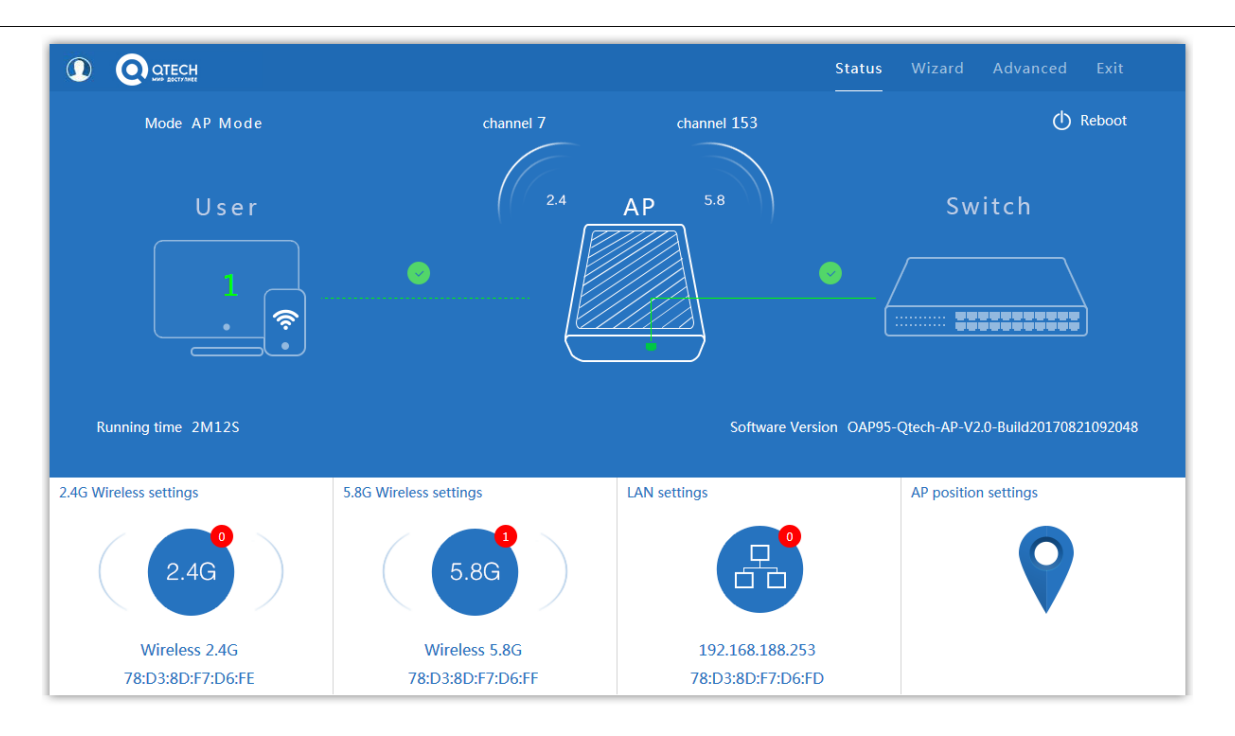

#### По умолчанию точка настроена в режиме АР

|                          | 1 2.4G Wireless settings        | ×                 | Status Wizard Advanced           |         |
|--------------------------|---------------------------------|-------------------|----------------------------------|---------|
| Mode AP Mode             | Wireless Status ON              |                   | Q                                | Reboot  |
| llaan                    | SSID Wireless 2.4G              |                   | Switch                           |         |
| User                     | Broadcast SSID 💿 Disable 🔘 Enab | e                 | Switch                           |         |
|                          | WMM 💿 Disable 🍥 Enab            | le                |                                  |         |
| . 🤝                      | Band Width 20MHz                | $\sim$            |                                  |         |
|                          | Channel * 2.442 GHz (C          | Channel 7)        |                                  |         |
|                          | Encryption WPA/WPA2PS           | K_TKIPAES 🗸       |                                  |         |
| Running time 3M13S       | Key 66666666                    |                   | OAP95-Qtech-AP-V2.0-Build2017082 | 1092048 |
| 2.4G Wireless settings 5 | .8C App                         | у                 | AP position settings             |         |
| ( 2.4G )                 | 5.8G                            | B                 | <b>Q</b>                         |         |
| Wireless 2.4G            | Wireless 5.8G                   | 192.168.188.253   |                                  |         |
| 78:D3:8D:F7:D6:FE        | 78:D3:8D:F7:D6:FF               | 78:D3:8D:F7:D6:FD |                                  |         |

#### Вкладка

2.4G содержит основные настройки беспроводной сети диапазона 2.4ГГц

SSID – идентификатор сети

Band Width – ширина спектра канала

Channel – выбор канала

Encryption – метод шифрования

Кеу – ключ шифрования

### Вкладка 5.8G содержит основные настройки беспроводной сети диапазона 5.8ГГц

При изменении любых настроек необходимо нажать кнопку Apply

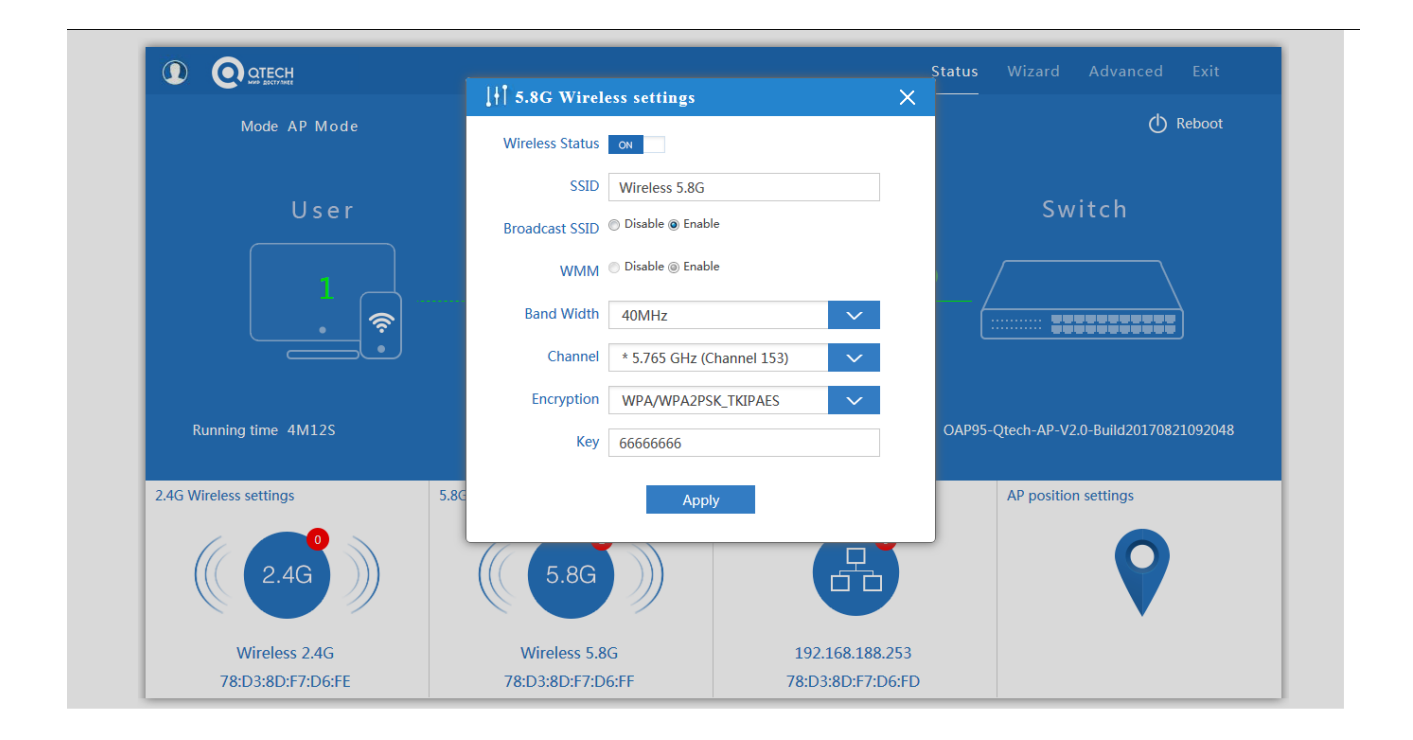

### Вкладка LAN setting содержит настройки IP адреса

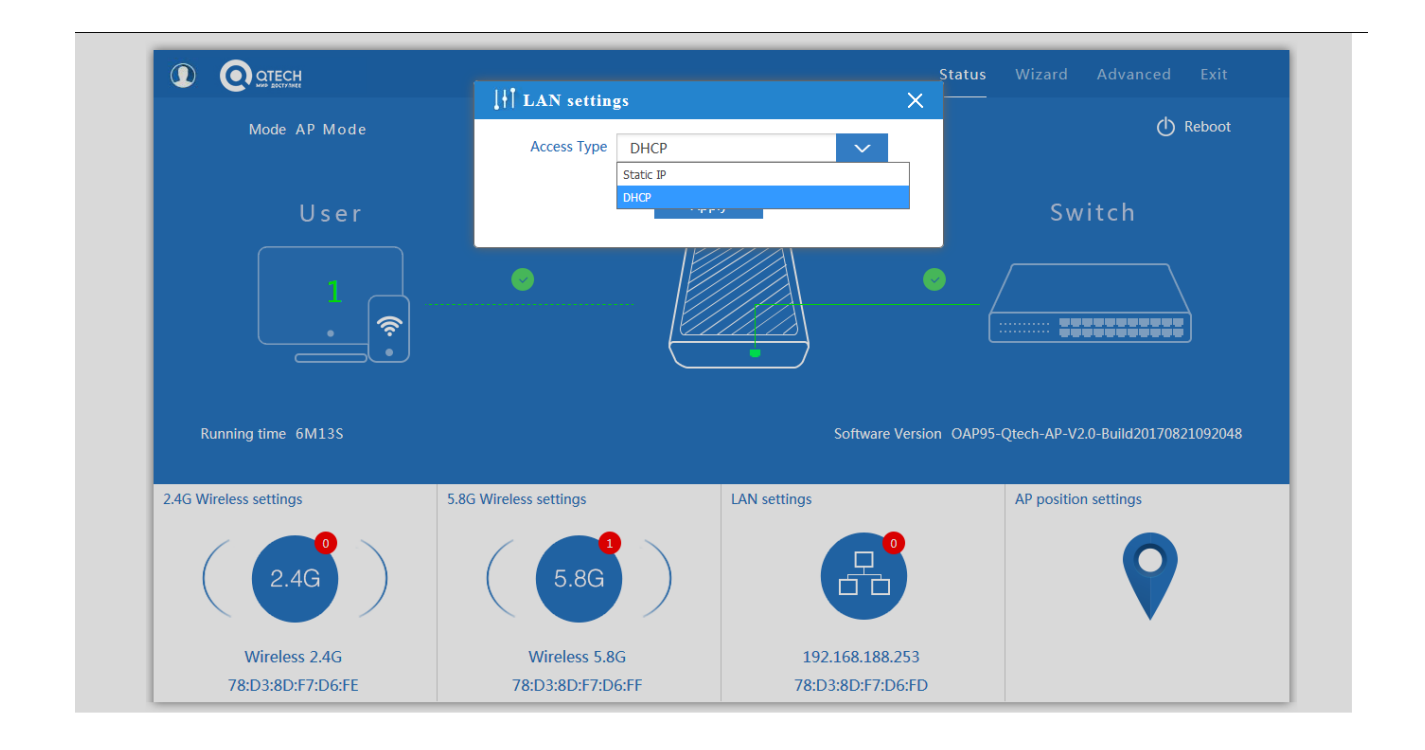

|                                                                          |                         |               | Status     |                                   |
|--------------------------------------------------------------------------|-------------------------|---------------|------------|-----------------------------------|
|                                                                          | It Location Information | ı X           |            |                                   |
| Mode AP Mode                                                             | AP Name                 |               |            | 🕐 Reboot                          |
| User                                                                     | AP Location             | Apply         |            | Switch                            |
| <u> </u>                                                                 |                         |               |            |                                   |
|                                                                          |                         |               |            |                                   |
| Running time 8M3S                                                        |                         | Software Vers | ion OAP95- | Qtech-AP-V2.0-Build20170821092048 |
| Running time 8M3S                                                        | 5.8G Wireless settings  | Software Vers | ion OAP95- | Qtech-AP-V2.0-Build20170821092048 |
| Running time 8M3S<br>2.4G Wireless settings                              | 5.8G Wireless settings  | Software Vers | ion OAP95- | Qtech-AP-V2.0-Build20170821092048 |
| Running time 8M3S<br>2.4G Wireless settings<br>((2.4G))<br>Wireless 2.4G | 5.8G Wireless settings  | Software Vers | ion OAP95- | Qtech-AP-V2.0-Build20170821092048 |

# Вкладка Location Information настраивается местоположение и имя точки

### Конфигурация с помощью мастера Wizard

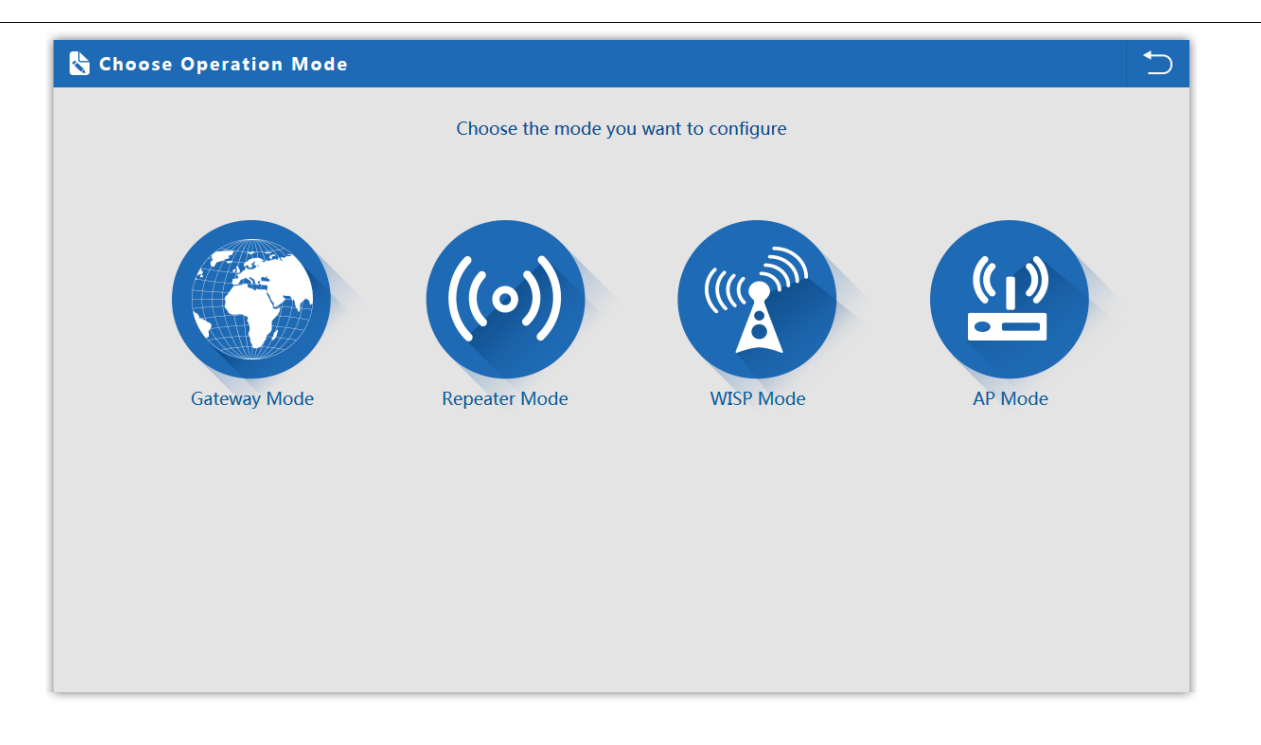

# Gateway Mode:

Режим подключения к WAN

| First: WAN Settings | Second: Wireless | Third: Complete                  |                    |   |
|---------------------|------------------|----------------------------------|--------------------|---|
|                     | Static IP        | PPPOE(ADSL)                      | DHCP               | _ |
|                     | The current a    | access mode is DHCP,Please click | next to configure. |   |
|                     |                  |                                  |                    |   |
|                     |                  |                                  |                    |   |
|                     |                  |                                  |                    |   |

# Настройка WAN в режиме Gateway

| 👆 Gateway Mode              |                          |                    |                           | 5 |
|-----------------------------|--------------------------|--------------------|---------------------------|---|
| First: WAN Settings         | Second: Wireless         | Third: Complete    |                           |   |
| Wireless Settings 2.4G/5.80 | 3                        |                    |                           |   |
| 2.                          | 4G Wireless Settings 1st | 5.                 | 8G Wireless Settings 2nd  |   |
| 2.4GHz WLAN Status          | ON 2G wireless analyzer  | 5.8GHz WLAN Status | ON 5G wireless analyzer   |   |
| SSID                        | WirelessAP-2G-00         | SSID               | WirelessAP-5G-10          |   |
| Channel                     | auto                     | Channel            | * 5.765 GHz (Channel 153) |   |
| Encryption                  | WPA/WPA2PSK_TKIPAES      | Encryption         | WPA/WPA2PSK_TKIPAES       |   |
| Key                         | 66666666                 | Кеу                | 66666666                  |   |
|                             |                          |                    |                           |   |
|                             |                          |                    |                           |   |
|                             | Bac                      | k Next 3           | Ird                       |   |

Настройка беспроводной сети в режиме Gateway

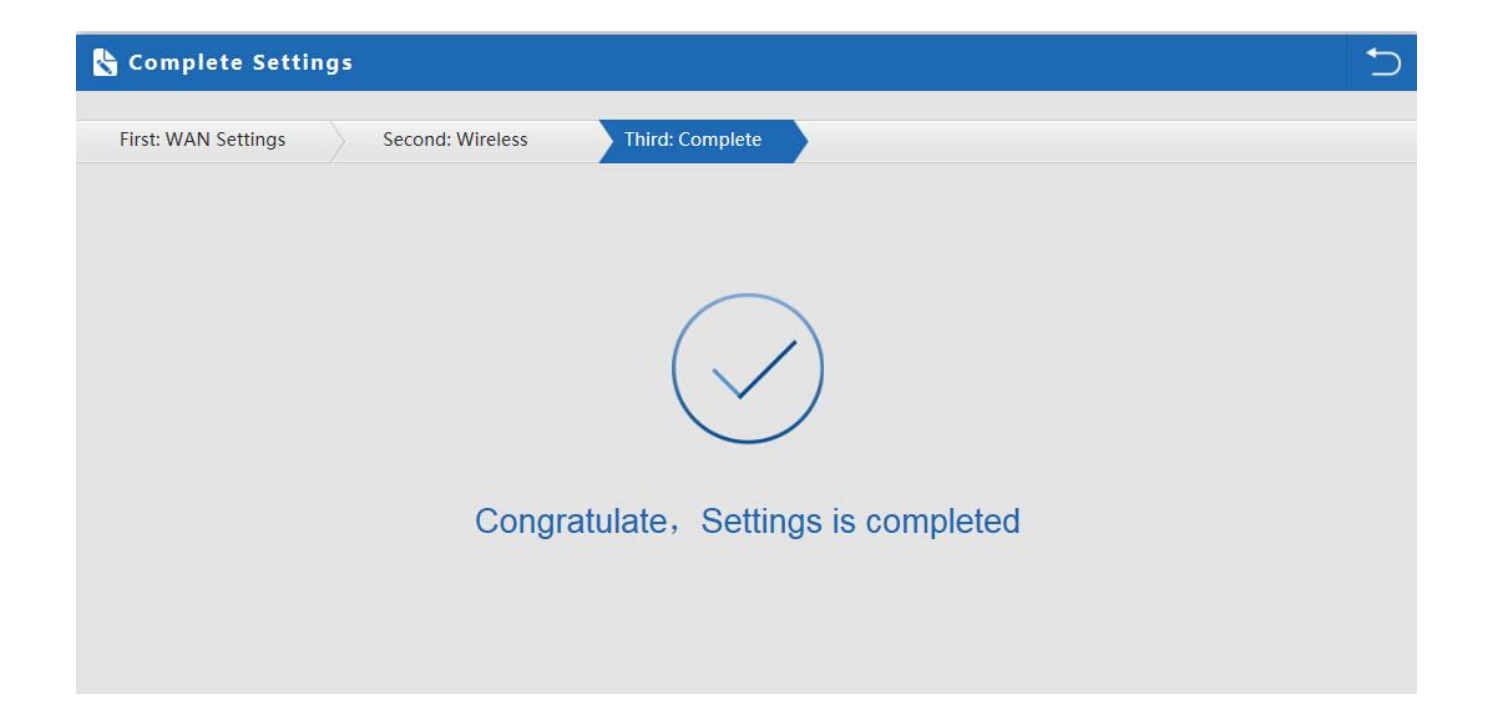

Завершение настроек в режиме Gateway

### Режим Repeater mode

Режим Repeater: точка подключается к АР беспроводным мостом транслируя в прозрачном режиме настройки АР

увеличивая зону покрытия.

| 🗞 Repeater Mode   |                           |                                                                                                    | C       |
|-------------------|---------------------------|----------------------------------------------------------------------------------------------------|---------|
| First: Repeater   | cond: Wireless Third: Com | nplete                                                                                                    |         |
| Wireless Repeater |                           |                                                                                                    |         |
| Wireless Repeater | 2.4G 🗸                    | Repeater SSID                                                                                                    | Scan AP |
| Authentication    | none 🗸                    |                                                                                                    | 2nd     |
|                   | Back                      | Scan AP<br>WirelessAP-2G-00<br>78:0330D384A3 Channel: 7<br>wirelessAP-2G-00<br>78:0330D384A6 Channel: 7<br>wirelessAP-2G-00<br>78:0330D384A6 Channel: 7<br>wirelessAP-2G-00<br>78:0330D384A6 Channel: 7<br>wirelessAP-2G-00<br>RefressAP-2G-00<br>RefresAP-2G-00<br>RefresAP-2G-00<br>RefresAP-2G-00<br>RefresAP-2G-00<br>RefresAP-2G-00<br>RefresAP-2G-00<br>RefresAP-2G-00<br>RefresAP-2G-00<br>RefresAP-2G-00<br>RefresAP-2G-00<br>RefresAP-2G-00<br>RefresAP-2G-00<br>Re | Brd     |

Настройка беспроводной сети 2.4ГГц в режиме Repeater mode

| First: Repeater        | Second: Wireless               | Third: Complete |
|------------------------|--------------------------------|-----------------|
| Wireless Settings 2.40 | i/5.8G                         |                 |
|                        | 5.8G Wireless Settings         |                 |
| 5.8GHz WLAN S          | tatus on 5G wireless analy     | yzer            |
|                        | SSID WirelessAP-5G-10          |                 |
| Cha                    | annel * 5.765 GHz (Channel 153 | 3) 🗸            |
| Encry                  | otion WPA/WPA2PSK_TKIPAES      |                 |
|                        | Key 66666666                   |                 |
| -                      |                                |                 |
|                        |                                |                 |

Настройка беспроводной сети 5.8ГГц в режиме Repeater mode

### Режим WISP

Режим WISP используется для подключения к беспроводной точке провайдера по радио для выхода в WAN интернет

Настройте правильный SSID в WISP режиме

| First: Repeater   | Secon          |                       |                                                                                                    |                    |                    |         |    |
|-------------------|----------------|-----------------------|----------------------------------------------------------------------------------------------------|--------------------|--------------------|---------|----|
|                   |                | d: WAN                | Third: Wireless                                                                                                    | Fourt              | th: Complete       |         |    |
| 1st               |                |                       |                                                                                                    |                    |                    |         |    |
| Wireless Repeater |                |                       |                                                                                                    |                    |                    |         | 3r |
| Win               | eless Repeater | 2.4G                  |                                                                                                    | 2nd<br>Repeater SS | D WirelessAP-2G-00 | Scan AP | Ĩ  |
|                   | Authentication | 5.8G<br>WPA/WPA2PSK_1 | KIPAES 🗸                                                                                                    | к                  | ey 66666666        | 5th     |    |
|                   |                |                       | Scan AP                                                                                                    |                    | ×                  | Juli    |    |
|                   |                |                       | WirelessAP-2G-00           78:D3:8D:D3:84:D3         Channel: 7           all RSS: -84 dBm         Encryption: WPA/WPA | 2PSK_TKIPAES       | noce 4th           |         |    |
|                   |                |                       | WirelessAP-2G-00<br>78:D3:8D:D3:84:A6 Channel: 7<br>of RSS: -83.d8m Encryption: WPA/WPA                                | 2PSK TKIPAES       | Choice             |         |    |
|                   |                |                       | WirelessAP-2G-00<br>78:D3:80:D3:84:EE Channel: 7                                                                       |                    | Choice             |         |    |
|                   |                |                       | WirelessAP-2G-00                                                                                                    | 2PSK_IK3PRES       |                    |         |    |

| 👆 WISP Mode     |             |                          |                              |      | 5   |
|-----------------|-------------|--------------------------|------------------------------|------|-----|
| First: Repeater | Second: WAN | Third: Wireless          | Fourth: Complete             |      |     |
|                 | Static IP   | PPPOE(ADS                | SL)                          | DHCP | 2nd |
|                 |             |                          |                              |      |     |
|                 | The currer  | nt access mode is DHCP,P | lease click next to configur | e.   |     |
|                 |             |                          | -                            |      |     |
|                 |             |                          |                              |      |     |
|                 |             |                          |                              |      |     |
|                 |             |                          | 3rd                          |      |     |
|                 |             | Back                     | Next                         |      |     |
|                 |             |                          |                              |      |     |

# Настройка WAN в WISP режиме

| 🗞 WISP Mode                 |                           |          |          |         |            | 5 |
|-----------------------------|---------------------------|----------|----------|---------|------------|---|
| First: Repeater             | Second: WAN               | Third: \ | Wireless | Fourth: | : Complete |   |
|                             |                           |          |          | 1st     |            |   |
| Wireless Settings 2.4G/5.80 | <u>3</u>                  |          | 1        |         |            |   |
| 5.                          | 8G Wireless Settings      |          |          |         |            |   |
| 5.8GHz WLAN Status          | ON 5G wireless analyzer   |          |          |         |            |   |
| SSID                        | WirelessAP-5G-10          |          | 2nd      |         |            |   |
| Channel                     | * 5.765 GHz (Channel 153) | $\sim$   |          |         |            |   |
| Encryption                  | WPA/WPA2PSK_TKIPAES       | ~        |          |         |            |   |
| Кеу                         | 66666666                  |          |          |         |            |   |
|                             |                           |          | 1        |         |            |   |
|                             |                           |          |          |         |            |   |
|                             | _                         |          |          |         | Ded        |   |
|                             |                           | BACK     |          | Next    | Ju         |   |

Настройка беспроводной сети 5.8ГГц в WISP режиме

### Режим АР точки доступа

Режим **АР**: беспроводное подключения клиентов к АР для выхода в сеть WAN интернет

| reless Settings 2.4G/5.8 | 3                       |                    |                           |
|--------------------------|-------------------------|--------------------|---------------------------|
| 2                        | 4G Wireless Settings    | 5.1                | 3G Wireless Settings      |
| 2.4GHz WLAN Status       | ON 2G wireless analyzer | 5.8GHz WLAN Status | ON 5G wireless analyzer   |
| SSID                     | WirelessAP-2G-00        | SSID               | WirelessAP-5G-10          |
| Channel                  | * 2.442 GHz (Channel 7) | Channel            | * 5.765 GHz (Channel 153) |
| Encryption               | WPA/WPA2PSK_TKIPAES     | Encryption         | WPA/WPA2PSK_TKIPAES       |
| Key                      | 66666666                | Кеу                | 66666666                  |

Настройка параметров беспроводной сети 2.4ГГц-5.8ГГц в режиме АР

| 🔥 AP Mode       |              |                  | Ð |
|-----------------|--------------|------------------|---|
| First: Wireless | Second : LAN | Third:Complete   |   |
| LAN setting     |              |                  |   |
|                 |              | Access Type DHCP |   |
|                 |              |                  |   |
|                 |              |                  |   |
|                 |              |                  |   |
|                 |              |                  |   |
|                 |              |                  |   |
|                 |              | Back Next        |   |

# **Advanced Setting:**

В расширенных настройках пользователь может проверить версию прошивки, состояние беспроводнй сети и

LAN,обновление прошивки,сброс настроек

| III Advanced Set  | tings                                                       | X |
|-------------------|-------------------------------------------------------------|---|
| 🕅 Return home     | Status 2.4G Wireless Status 5.8G Wireless Status LAN Status |   |
| 😟 Setup Wizard    | Status                                                      |   |
| 🔤 Device Status   | Software Version XD3200-AP-V2.0-Build20151210202321         |   |
| all 2.4G Wireless | Hardware Version V5.0                                       |   |
| 5.8G Wireless     | Uptime 6M53S                                                |   |
| Network           |                                                             |   |
| 💾 Management      |                                                             |   |

| [H]  | Advanced Set  | tings                                                       | × |
|------|---------------|-------------------------------------------------------------|---|
| ñ    | Return home   | Status 2.4G Wireless Status 5.8G Wireless Status LAN Status |   |
| ٢    | Setup Wizard  | 2.4G Wireless Status                                        |   |
|      | Device Status | 2.4G Wireless Status Enable                                 |   |
| zıl  | 2.4G Wireless | SSID WirelessAP-2G-00                                       |   |
| sıtl | 5.8G Wireless | MAC 78:D3:8D:D3:B4:61                                       |   |
|      | Network       | Channel 7                                                   |   |
| ð    | Management    | Connected Users 0 Client list                               |   |

Состояние беспроводной сети 2.4ГГц

| ltî Ad         | dvanced Set  | tings                                                       | > |
|----------------|--------------|-------------------------------------------------------------|---|
| ሸ Re           | eturn home   | Status 2.4G Wireless Status 5.8G Wireless Status LAN Status |   |
| 😥 Se           | etup Wizard  | 5.8G Wireless Status                                        |   |
| De De          | evice Status | 5.8G Wireless Status Enable                                 |   |
| <b>zıl</b> 2.4 | .4G Wireless | SSID WirelessAP-5G-10                                       |   |
| sıl 5.8        | .8G Wireless | MAC 78:D3:8D:D3:B4:62                                       |   |
| Ne             | letwork      | Channel 153                                                 |   |
| 🗂 м            | lanagement   | Connected Users 0 client firt                               |   |
|                |              |                                                             |   |

Состояние беспроводной сети 5.8ГГц

| III Advanced Set  | tings                                                       |
|-------------------|-------------------------------------------------------------|
| 🕱 Return home     | Status 2.4G Wireless Status 5.8G Wireless Status LAN Status |
| 😧 Setup Wizard    | LAN Status                                                  |
| Device Status     | LAN IP 192.168.188.253                                      |
| ail 2.4G Wireless | Subnet Mask 255,255.255.0                                   |
| 5.8G Wireless     | MAC 78:D3:8D:D3:B4:60                                       |
| Network           | Manage server IP 192.168.188.1                              |
|                   | DHCP Status Disable                                         |
| Management        | DHCP address range 192.168.188.2 — 192.168.188.252          |
|                   | Assigned IP 0 Client list                                   |
|                   |                                                             |

Состояние LAN

# Вкладка2.4G Wireless Setting:

| 1H        | H Advanced Settings $	imes$ |                                                                                 |  |  |  |
|-----------|-----------------------------|---------------------------------------------------------------------------------|--|--|--|
| Â         | Return home                 | 2.4G Basic Settings 2.4G Virtual AP 2.4G Access Control 2.4G Andvanced Settings |  |  |  |
| ٢         | Setup Wizard                | Wireless Basic Settings                                                         |  |  |  |
| <u>••</u> | Device Status               | Wireless Status ON 2G wireless analyzer                                         |  |  |  |
| zil       | 2.4G Wireless               | SSID WirelessAP-2G-00                                                           |  |  |  |
| sil       | 5.8G Wireless               | Broadcast SSID O Disable  Enable                                                |  |  |  |
|           | Network                     | WMM O Disable  Enable Channel                                                   |  |  |  |
| ß         | Management                  | Band Width 20MHz 🗸                                                              |  |  |  |
|           |                             | Channel * 2.442 GHz (Channel 7)                                                 |  |  |  |
|           |                             | Encryption WPA/WPA2PSK_TKIPAES                                                  |  |  |  |
|           |                             | Key 66666666                                                                    |  |  |  |
|           |                             |                                                                                 |  |  |  |
|           |                             | Apply                                                                           |  |  |  |

Настройка беспроводной сети 2.4ГГц

### Анализатор Wi-Fi 2.4ГГц

| 2.4    | wifi Channel analysis   | ×       |
|--------|-------------------------|---------|
| 10dBm  |                         |         |
|        |                         |         |
| -20dBm |                         |         |
| -30dBm |                         |         |
| -40dBm | nknown yunlink-2.4G     |         |
| -50dBm |                         |         |
| 604Dm  |                         |         |
| -000Bm | Zkingco<br>yunlink-2.4G |         |
| -80dBm |                         | TEST001 |
| -90dBm |                         |         |

### Virtural AP

| H Advanced Set    | ttings                                                                       | ×            |
|-------------------|------------------------------------------------------------------------------|--------------|
| Return home       | 2.4G Basic Settings 2.4G Virtual AP 2.4G Access Control 2.4G Andvanced Setti | ings         |
| 😧 Setup Wizard    | 2.4G Virtual AP                                                              |              |
| 🔤 Device Status   | Virtual VAP1 Virtual VAP2                                                    | Virtual VAP3 |
| all 2.4G Wireless | Wireless Status                                                              |              |
| 5.8G Wireless     | SSID WirelessAP-2G-01                                                        |              |
| Network           | Broadcast SSID O Disable                                                     |              |
| 💾 Management      | WMM O Disable   Enable                                                       |              |
|                   | Encryption none 🗸                                                            | l,           |
|                   |                                                                              |              |
|                   |                                                                              |              |
|                   |                                                                              |              |
|                   | Apply                                                                        |              |

В 2.4G беспроводной сети есть 3 виртуальных точки доступа, если требуется виртуальный SSID, тогда пользователи могут

настроить его на этой вкладке

# 2.4G Access Control

| TH      | Advanced Set  | tings               |                 |                                       |                         |  |
|---------|---------------|---------------------|-----------------|---------------------------------------|-------------------------|--|
| ß       | Return home   | 2.4G Basic Settings | 2.4G Virtual AP | 2.4G Access Control                   | 2.4G Andvanced Settings |  |
| 0       | Setup Wizard  | Wireless Access Con | trol            |                                       |                         |  |
| <u></u> | Device Status |                     | Access          | Control MAC Acess All<br>Allow Listed | Apply                   |  |
| zıll    | 2.4G Wireless |                     |                 | Deny Listed                           |                         |  |
| sil     | 5.8G Wireless |                     |                 |                                       |                         |  |
|         | Network       |                     |                 |                                       |                         |  |
| Ð       | Management    |                     |                 |                                       |                         |  |

Контроль доступа

# 2.4G Advanced Settings:

| H Advanced Settings |          |                                |                   |                                 |                            |
|---------------------|----------|--------------------------------|-------------------|---------------------------------|----------------------------|
| 🕅 Retur             | rn home  | 2.4G Basic Settings 2.4G Virtu | ial AP 2.4G       | Access Control 2.4G Andvanced S | iettings                   |
| 😧 Setup             | o Wizard | 2.4G Advanced Settings         |                   |                                 |                            |
| 🔤 Devic             | e Status |                                | Regional          | China                           | Channel(1-13)              |
| <b>zıli</b> 2.4G    | Wireless |                                | MODE              | 802.11B/G                       |                            |
| <b>sıll</b> 5.8G    | Wireless |                                | RF Output Power   | 100%                            | Í.                         |
| Netw                | rork     |                                | Packet Threshold  | 2346                            | (256-2346)                 |
| 🖼 Mana              | agement  |                                | RTS Threshold     | 2346                            | (256-2346)                 |
|                     | igement  | Ac                             | k Timeout control | 64                              | (0-255)us                  |
|                     |          |                                | Beacon interval   | 100                             | (100-1000)ms               |
|                     |          |                                | MAX User          | 64                              | (Range 0-64 0 not limited) |
|                     |          | Co                             | verage Threshold  | -90                             | (-65dBm~-90dBm)            |
|                     |          |                                | Aggregation ON    | Short GI ON U                   | Iser isolation             |
|                     |          | L                              |                   |                                 |                            |
|                     |          |                                |                   | Apply                           |                            |
|                     |          |                                |                   | τ φρη                           |                            |

Расширенные настройки беспроводной сети 2.4ГГц

# 5.8G Wireless Setting

| 141       | H Advanced Settings |                                                                                |  |  |  |  |
|-----------|---------------------|--------------------------------------------------------------------------------|--|--|--|--|
| ŝ         | Return home         | 5.8G Basic Settings 5.8G Virtual AP 5.8G Access Control 5.8G Advanced Settings |  |  |  |  |
| ٢         | Setup Wizard        | Wireless Basic Settings                                                        |  |  |  |  |
| <u>-1</u> | Device Status       | Wireless Status ON 5G wireless analyzer                                        |  |  |  |  |
| 211       | 2.4G Wireless       | SSID WirelessAP-5G-10                                                          |  |  |  |  |
| sil       | 5.8G Wireless       | Broadcast SSID O Disable  Enable                                               |  |  |  |  |
|           | Network             | WMM O Disable  Enable Channel                                                  |  |  |  |  |
| Ð         | Management          | Band Width 80MHz                                                               |  |  |  |  |
|           |                     | Channel * 5.765 GHz (Channel 153)                                              |  |  |  |  |
|           |                     | Encryption WPA/WPA2PSK_TKIPAES                                                 |  |  |  |  |
|           |                     | Key 66666666                                                                   |  |  |  |  |
|           |                     |                                                                                |  |  |  |  |
|           |                     | Apply                                                                          |  |  |  |  |

### Network setting:

| III Advanced Set   | ttings            |
|--------------------|-------------------|
| 🔗 Return home      | LAN Settings VLAN |
| Setup Wizard       | LAN Settings      |
| Device Status      | Access Type DHCP  |
| auli 2.4G Wireless |                   |
| sıll 5.8G Wireless |                   |
| Network            |                   |
| 💾 Management       |                   |
|                    |                   |
|                    |                   |
|                    |                   |
|                    |                   |
|                    | Apply             |

Настройка LAN

| In Advanced Set | tings        |      |                  |      |      |      |      |      |      |      |      |
|-----------------|--------------|------|------------------|------|------|------|------|------|------|------|------|
| 🕱 Return home   | LAN Settings | VLAN |                  |      |      |      |      |      |      |      |      |
| 😧 Setup Wizard  | VLAN         |      |                  |      |      |      |      |      |      |      |      |
| Device Status   |              |      | M AN ID/2 4004)  | 2.4G |      |      |      | 5.8G |      |      |      |
|                 |              |      | VDAIN-ID(2-4054) | AP   | VAP1 | VAP2 | VAP3 | AP   | VAP1 | VAP2 | VAP3 |
| 2.4G Wireless   |              |      |                  |      |      |      |      |      |      |      |      |
|                 |              |      |                  |      |      |      |      |      |      |      |      |
| 5.8G Wireless   |              | Ī    |                  |      |      |      |      |      |      |      |      |
|                 |              | [    |                  |      |      |      |      |      |      |      |      |
| Network         |              | Ī    |                  |      |      |      |      |      |      |      |      |
| Management      |              | Ī    |                  |      |      |      |      |      |      |      |      |
|                 |              | Ī    |                  |      |      |      |      |      |      |      |      |
|                 |              | Ī    |                  |      |      |      |      |      |      |      |      |
|                 |              | Ī    |                  |      |      |      |      |      |      |      |      |
|                 |              | ſ    |                  |      |      |      |      |      |      |      |      |

# Management:

| 1HT  | Advanced Set  | tings                                                              | × |
|------|---------------|--------------------------------------------------------------------|---|
| Â    | Return home   | System Time Logs Upgrade Firmware System User                      |   |
| ٢    | Setup Wizard  | System Time                                                        |   |
| E-   | Device Status | System Time 2015-10-30 11:16:34 Sync with host                     |   |
| zıll | 2.4G Wireless | Choose Time Zone Beijing, Chongqing, Urumqi, Re-Hong Kong, Taiwan; |   |
| sil  | 5.8G Wireless | NTP Server time.windows.com                                        |   |
| 5    | Network       | Equipment timing Auto restart 23:00                                |   |
| Ð    | Management    |                                                                    |   |
|      |               |                                                                    |   |
|      |               |                                                                    |   |
|      |               |                                                                    |   |
|      |               |                                                                    |   |
|      |               |                                                                    |   |
|      |               | Apply                                                              |   |

### Настройка системного времени

| 1HT     | Advanced Set  | tings                                                                                    | × |
|---------|---------------|------------------------------------------------------------------------------------------|---|
| ĥ       | Return home   | System Time Logs Upgrade Firmware System User                                            |   |
| ٢       | Setup Wizard  | Upgrade Firmware 2nd                                                                     |   |
| <u></u> | Device Status | Software Version XD3200-AP-V2.0-Build20151210202321 3rd 4th                              |   |
| ail     | 2.4G Wireless | Choose File Upgrade Upgrade                                                              |   |
| sıtl    | 5.8G Wireless |                                                                                          |   |
|         | Network       | Note Odo not power off the device during the upload because it may crash the system! 5th |   |
| ₿       | Management 1s | t                                                                                        |   |

Обновление прошивки

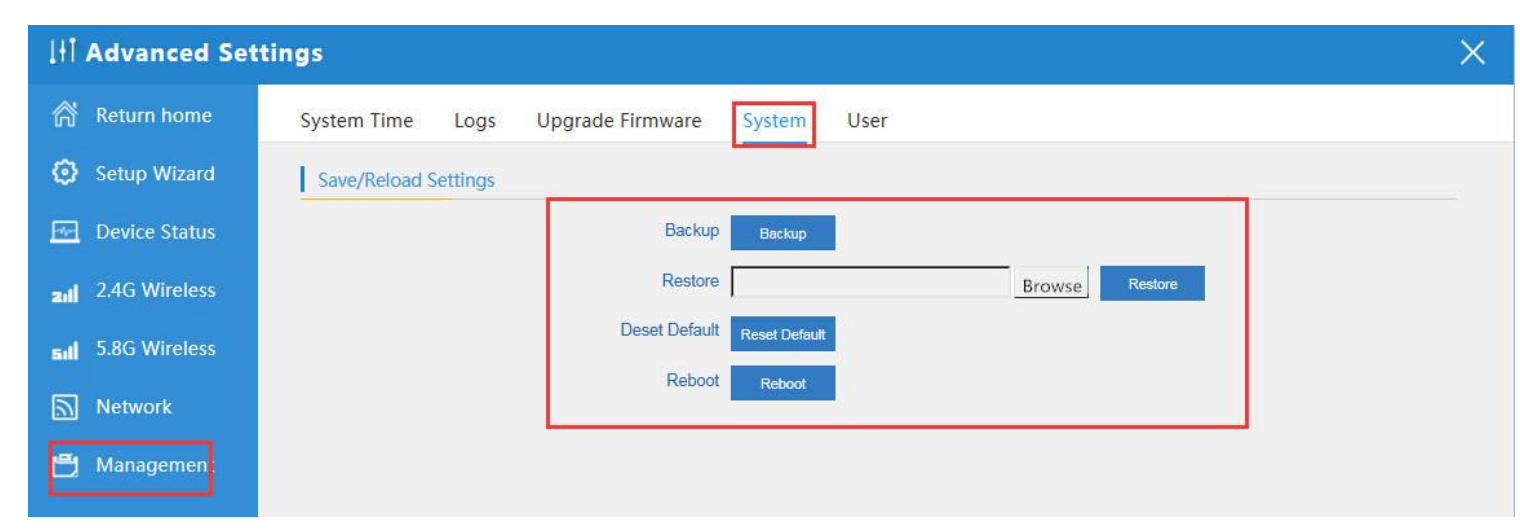

Сохранение, востановление конфигурации, сброс к заводским настройкам, перезагрузка.